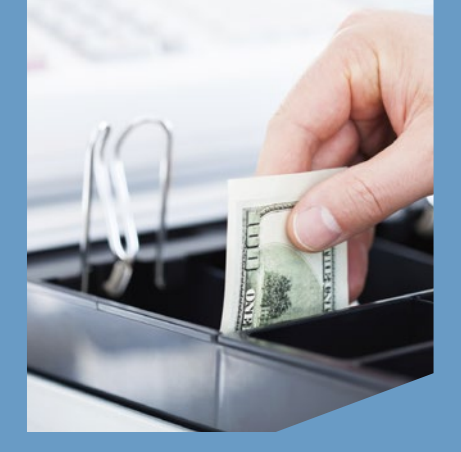

Verifone<sup>®</sup> Evolution Series

# QUICK REFERENCE GUIDE Cash Advance Application

© 2016 Elavon Inc. Elavon is a registered trademark in the United States and other countries. Apple Pay is a trademark of Apple Inc. This document is prepared by Elavon as a service for its customers. The information presented is general in nature and may not apply to your specific situation. CAV-QRG-1398-US-REV-0816

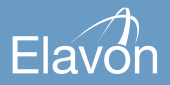

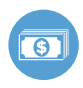

# CASH ADVANCE/MANUAL CASH DISBURSEMENT TRANSACTIONS REQUIREMENTS

Request personal identification from the cardholder. The identification must be an official government-issued document, for example, a passport, driver's license or identification document, that bears the following:

- The cardholder's signature; or
- The cardholder's photograph; or
- The cardholder's signature and photograph; and
- If an expiration date is indicated on the document, that document must not be expired

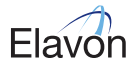

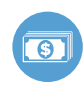

# Cash Advance Application | page 3

#### **PROCESS TRANSACTION**

Verify ALL of the following information:

- Compare the signature on the transaction receipt with the signature on the card and identification presented
- Compare the cardholder identification photograph to the individual presenting the card
- Compare the first four digits of the embossed or printed account # to the four digits printed above or below the account #\*

If any of the information provided does not match, call in a "CODE 10".

(See CODE 10 SECURITY ALERT for more information.)

Enter all of the following on the Cash Advance Transaction Receipt, in the space provided:

- Description of the identification
- Identification #
- Identification expiration date
- Cardholder name
- Cardholder address
- The four digits printed above or below the account *#*\*

\*Effective October 15, 2016 comparing and noting the four printed digits are optional since cards in market will no longer be required to display these digits.

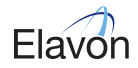

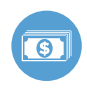

# Cash Advance Application | page 4

#### NOTES:

- Visa restricts acceptance of the following payment form factors:
  - Mobile Payment Device
  - Visa Micro Tag
  - Visa TravelMoney Card that does not bear the Visa Brand Mark
- If a Visa Mini Card is presented, request the corresponding fullsized Visa Card to complete the transaction
- Cash Advance maximum may be established of no less than \$5,000 per day, per cardholder. Please note Visa products (not including

pre-paid) allow a Cash Advance maximum of no less than \$500 per withdrawal, per cardholder, with no limits on the number of transactions processed each day.

- Cash Advance Transaction Receipt must inform the cardholder that the issuer may assess a Cash Advance fee or setup charge
- The final transaction processed must be the same value as the cash dispensed to the cardholder. A surcharge or fee may not be added to the transaction amount except for:
  - Taxes or other charges imposed by local law

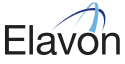

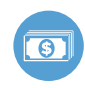

- Commissions or fees on the sale of travelers cheques or foreign currency
- It is recommended that all manual cash disbursements be processed through an account-number-verifying terminal by dipping the chip or swiping the magnetic stripe. Manually keying a cash disbursement transaction is not recommended as a best practice. Each branch location should assess the risk involved with the disbursement to determine whether manual entry would be acceptable.

### CODE 10 SECURITY ALERT

If you are suspicious of a Card Transaction, contact your Voice Authorization Center and request a "Code 10" authorization. Using the term "Code 10" allows you to call the Voice Authorization Center to question the transaction without alerting the cardholder.

To request a "Code 10" Authorization for a Visa or MasterCard Transaction, call the telephone # on your Voice Authorization sticker (located on the terminal).

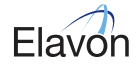

page 5

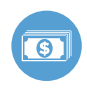

# Cash Advance Application | page 6

#### **TIPS FOR PROCESSING**

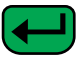

- ENTER or YES
- BACKSPACE

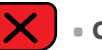

- CANCEL or NO
- To scroll through the menu, press **MORE**
- Press 3 multiple times until the paper advances to desired length

The following prompts may appear depending on terminal setup, card type, and/or entry method.

## **Clerk ID Prompt:**

Input Clerk ID and press ENTER

## **Invoice Prompt:**

Input Invoice # and press ENTER

#### Language Prompt:

If prompted, select language

Purchasing, Business, or Commercial Card Prompts:

- Input Customer # and press ENTER
- Input Tax Amount and press ENTER

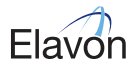

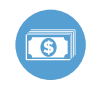

#### **Optional Validation Prompts:**

- Input 4-digits pre-printed above or below the card account number and press ENTER
- Input ID# and press ENTER
- Input ID expiration date and press
  ENTER

#### SALE

- Select CASH ADVANCE
- Input amount and press ENTER
- If prompted, select **YES** to confirm amount or **NO** to cancel transaction

- If NO is selected, press CANCEL to end transaction
- Swipe, insert, or tap card
- If prompted, press ENTER to confirm card # on display

(The transaction processes and a Merchant copy of the receipt prints)

- If prompted, cardholder removes card
- Select **YES** to print Customer receipt copy

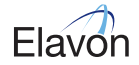

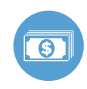

## MANUAL SALE

- Select CASH ADVANCE
- Input amount and press ENTER
- If prompted, select YES to confirm amount or NO to cancel transaction
  - If **NO** is selected, press **CANCEL** to end transaction
- Manually input account # and press ENTER
- Input expiration date and press ENTER
- Select **YES** or **NO** to indicate card presence
- If prompted, imprint card and press **ENTER**
- If prompted, input V-Code and press ENTER

 If V-Code entry is bypassed, select NO if V-Code is not present

Cash Advance Application

OR

- **X READ** if V-Code is present but cannot be read
- If prompted, input Street Address and press **ENTER**
- If prompted, input Zip Code and press **ENTER**

(The transaction processes and a Merchant copy of the receipt prints)

• Select **YES** to print Customer receipt copy

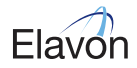

page 8

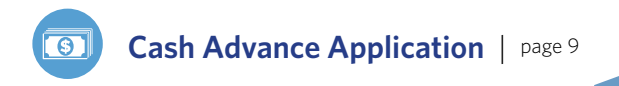

#### **MANUAL SALE**

NOTES:

- Un-embossed card cannot be processed manually
- It is recommended that all manual cash disbursements be processed through an account-number-verifying terminal by dipping the chip or swiping the magnetic stripe. Manually keying a cash disbursement transaction is not recommended as a best practice. Each branch location should assess the risk involved with the disbursement to determine whether manual entry would be acceptable.

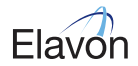

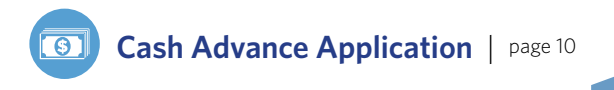

#### VOID

- Select VOID
- If prompted, input password and press ENTER
- Select YES to void last transaction or NO to void a different transaction
- If **YES** is selected, proceed to next step
  - Select YES if desired transaction is displayed, select NEXT to review other transactions, or select NO to exit Void menu

- If NO is selected, proceed to next step
  - Select INV# or ACCT# to search transactions
  - Input Invoice # or last 4 digits of Account # and press ENTER
  - Select YES if desired transaction is displayed, select NEXT to review other transactions, or select NO to exit Void menu

(The transaction processes and a Merchant copy of the receipt prints)

• Select **YES** to print Customer receipt copy

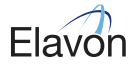

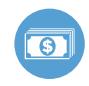

## FORCE

- Select FORCE
- Input amount and press ENTER
- If prompted, select **YES** to confirm amount or **NO** to cancel transaction
  - If NO is selected, press CANCEL to end transaction
- Swipe, insert, or tap card, or manually input account number and press **ENTER**
- If prompted, select **YES** to confirm card # on display or **NO** to cancel transaction
- If prompted, input expiration date and press ENTER

- If prompted, select SALE or PHONE
- If prompted, imprint card and press
  ENTER
- Input approval code and press
  ENTER

(The transaction processes and a Merchant copy of the receipt prints)

- If prompted, cardholder removes card
- Select **YES** to print Customer receipt copy

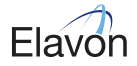

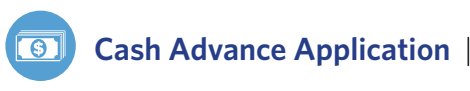

### REPRINT

- Press **REPRINT**
- Select LAST or ANY
- If LAST is selected:
  - The last receipt prints
- If ANY is selected:
  - Input Invoice # and press ENTER
  - Requested Merchant receipt copy prints
- Select **YES** to print Customer receipt copy

# REPORTS

- Press **REPORTS**
- Select from displayed reports or press MORE until option appears
- Select the desired report
- If displayed, respond to additional prompts
- Selected report will print

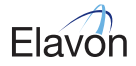

page 12

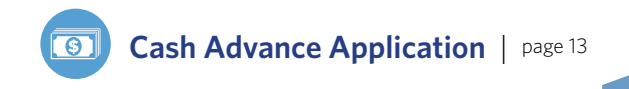

#### SETTLEMENT

- Select SETTLEMENT
- If prompted, input password and press **ENTER**
- Totals will display and/or print
- Confirm totals and press ENTER
- The Settlement processes and the Settlement Report prints

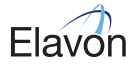